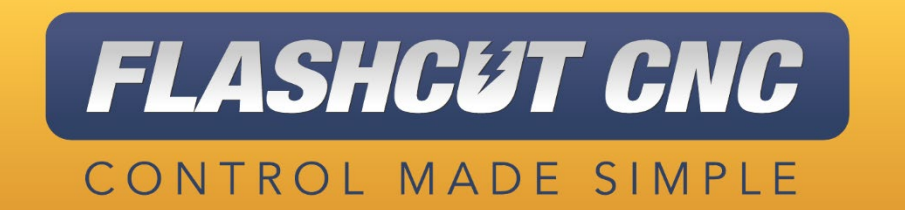

## 64-Bit USB Driver Installation Guide

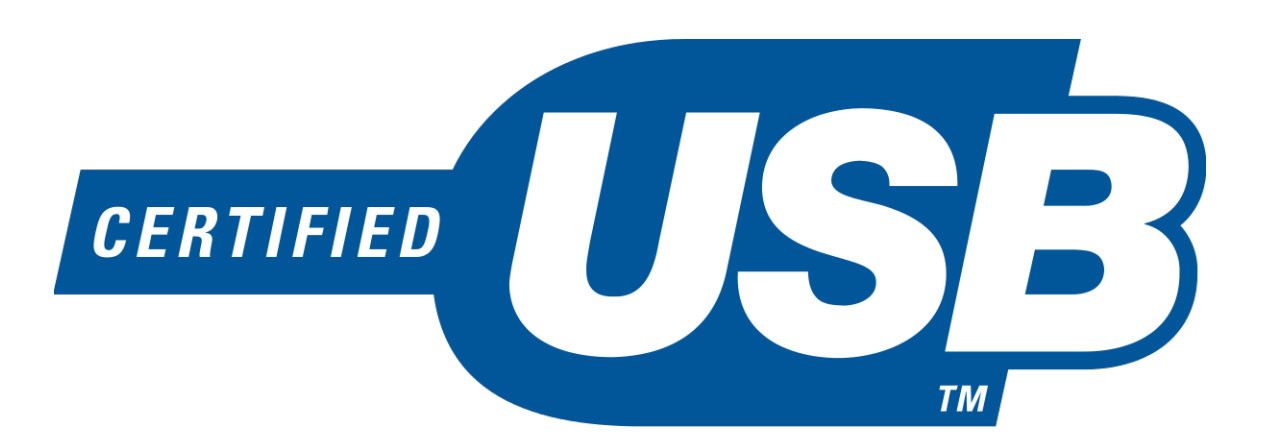

<u>Midwest Office</u> 444 Lake Cook Road, Suite 22 Deerfield, IL 60015 Phone (847) 940-9305 ♦ Fax (847) 940-9315 www.flashcutcnc.com

> Revised 04/20/2022 © 1998-2022 FlashCut CNC, Inc.

- 1. Download the 64-Bit 501A Driver package: 64-Bit 501A Driver
  - a. Navigate to the Download folder, right-click, and select "Extract All..."
  - b. Click 'Okay' on the extraction window

|   |                                                 |                 | $\times$ |
|---|-------------------------------------------------|-----------------|----------|
| ~ | Extract Compressed (Zipped) Folders             |                 |          |
|   | Select a Destination and Extract Files          |                 |          |
|   | Files will be extracted to this <u>f</u> older: |                 |          |
|   | C:\Users\user\Downloads\64-Bit 501A Driver      | B <u>r</u> owse |          |
|   | □ S <u>h</u> ow extracted files when complete   |                 |          |
|   |                                                 | (tract Can      | cel      |

- 2. Open the Windows Device Manager
  - a. Expand the "Universal Serial Bus Controllers" category and look for USB Signal Generator 501A

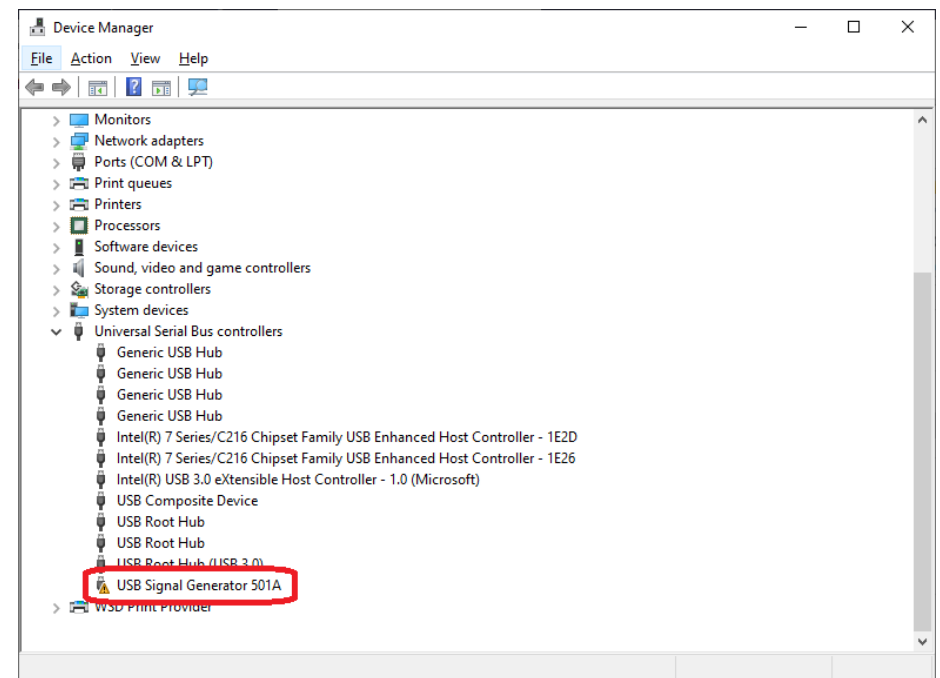

- b. If USB Signal Generator 501A is not present, look for it under the "Other Devices" category
- 3. Right-click USB Signal Generator 501A and select Update Driver

4. In the window that appears, select Browse my computer for driver software

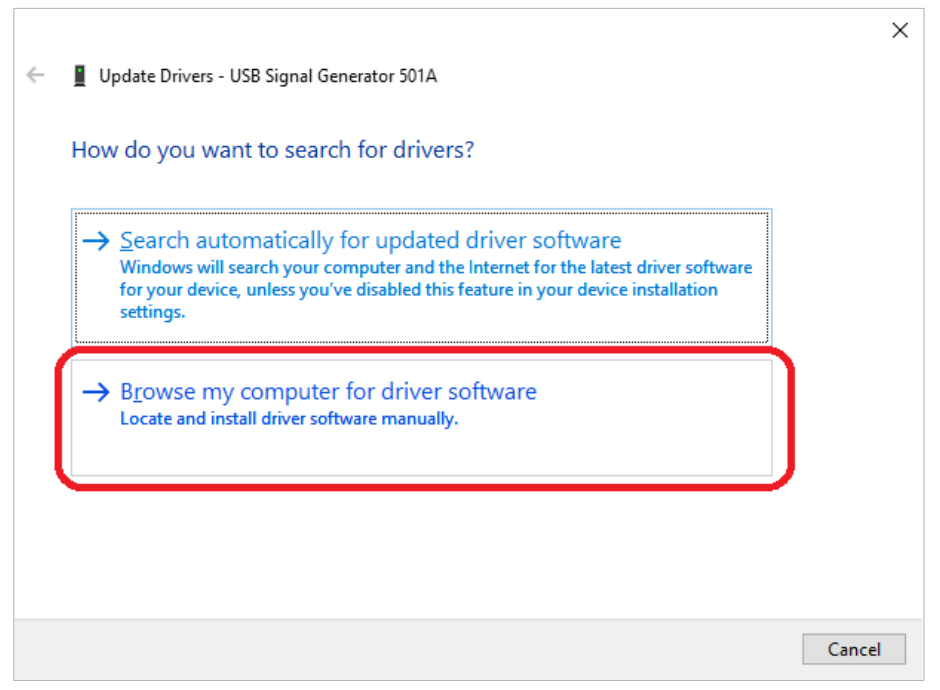

5. Then select Let me pick from a list of available drivers on my computer

|                                                                           |                                                                                                    | Х |  |  |  |
|---------------------------------------------------------------------------|----------------------------------------------------------------------------------------------------|---|--|--|--|
| ←                                                                         | Update Drivers - USB Signal Generator 501A                                                                           |   |  |  |  |
|                                                                           | Browse for drivers on your computer                                                                                  |   |  |  |  |
|                                                                           | Search for drivers in this location:                                                                                 |   |  |  |  |
|                                                                           | C:\Users\user\Documents \view Browse                                                                                 |   |  |  |  |
|                                                                           |                                                                                                    |   |  |  |  |
|                                                                           |                                                                                                    |   |  |  |  |
|                                                                           |                                                                                                    |   |  |  |  |
|                                                                           |                                                                                                    |   |  |  |  |
| $\rightarrow$ Let me pick from a list of available drivers on my computer |                                                                                                    |   |  |  |  |
|                                                                           | This list will show available drivers compatible with the device, and all drivers in the same category as the device |   |  |  |  |
| l                                                                         | Some category as the actively                                                                                        |   |  |  |  |
|                                                                           |                                                                                                    |   |  |  |  |
|                                                                           |                                                                                                    |   |  |  |  |
|                                                                           | <u>N</u> ext Cance                                                                                                   | I |  |  |  |
|                                                                           |                                                                                                    |   |  |  |  |

a. If the device correctly appeared under "Universal Serial Bus Controllers", skip this step

From the list, select "Universal Serial Bus Controllers" and click 'Next'

| elect your device's type from the list below  |   |
|-----------------------------------------------|---|
| elect your device's type from the list below. |   |
| ommon <u>h</u> ardware types:                 |   |
| Storage volume shadow copies                  | ^ |
| 🕳 Storage volumes                             |   |
| Te System devices                             |   |
| 🚆 Tape drives                                 |   |
| 🖳 Universal Network Drivers                   |   |
| Universal Serial Bus controllers              |   |
| 🖣 Universal Serial Bus devices                |   |
| 🚋 Universal Serial Bus Function controllers   |   |
| 🏺 USB Connector Managers                      |   |
| 🚍 WSD Print Provider                          |   |
| 🛤 Xbox 360 Peripherals                        |   |
| Xbox Peripherals                              |   |

6. Click 'Have Disk...'

|                                  |                                                                                                    | Х |  |  |  |  |  |
|----------------------------------|----------------------------------------------------------------------------------------------------|---|--|--|--|--|--|
| ÷                                | Update Drivers - USB Signal Generator 501A                                                                                                    |   |  |  |  |  |  |
|                                  | Select the device driver you want to install for this hardware.                                                                                                  |   |  |  |  |  |  |
|                                  | Select the manufacturer and model of your hardware device and then click Next. If you have a disk that contains the driver you want to install, click Have Disk. |   |  |  |  |  |  |
|                                  |                                                                                                    |   |  |  |  |  |  |
|                                  | Manufacturer 🛆 Model                                                                                                    |   |  |  |  |  |  |
|                                  | (Generic USB Hub)                                                                                                    |   |  |  |  |  |  |
|                                  | (Standard USB Host Controller)<br>(Standard USB HUBs)                                                                                                    |   |  |  |  |  |  |
|                                  | Addonics Technologies Y                                                                                                    |   |  |  |  |  |  |
| This driver is digitally signed. |                                                                                                    |   |  |  |  |  |  |
|                                  | lell me why driver signing is important                                                                                                    |   |  |  |  |  |  |
|                                  | <u>N</u> ext Cancel                                                                                                    |   |  |  |  |  |  |

a. Then, click 'Browse...'

|   |                              |                        |                          |                                                                                                    |                     | Х |
|---|------------------------------|------------------------|--------------------------|----------------------------------------------------------------------------------------------------|---------------------|---|
| ~ | 📕 Upda                       | te Driv                | vers - USB               | Signal Generator 501A                                                                                     |                     |   |
|   | Select                       | the d                  | levice d                 | river you want to install for this hard                                                                   | lware.              |   |
|   | T                            | Sel<br>disl            | Install Fro              | om Disk                                                                                                   | × ou have a         | I |
|   |                              |                        |                          | Insert the manufacturer's installation disk, and then make sure that the correct drive is selected below. | OK<br>Cancel        |   |
|   | Manufa<br>(Generi<br>(Standa | actur<br>c US<br>ard U |                          |                                                                                                    |                     |   |
|   | (Standa<br>∧ddoni<br>∢       | ard U                  |                          | Copy manufacturer's files from:                                                                           | Browse              |   |
|   | C This                       | s drive<br>me w        | r is digita<br>hy driver | lly signed.<br>signing is important                                                                       | <u>H</u> ave Disk   |   |
|   |                              |                        |                          |                                                                                                    | <u>N</u> ext Cancel |   |

b. Navigate to the Download folder, open the driver extracted in Step 1, open the USB folder inside, then select CyUsb501A64.inf and click 'Open'

|   |                  |                    |                           |   |                    |       | × |
|---|------------------|--------------------|---------------------------|---|--------------------|-------|---|
| ← | 📇 Locate File    |                    |                           |   |                    | ×     |   |
|   | Look <u>i</u> n: | USB                |                           | ~ | G 🌶 📂 🛄 -          |       |   |
|   | 4                | Name               | ^                         | ~ | Date modified      | Туре  |   |
|   |                  | 🔄 CyUsb501A6       | i4.inf                    |   | 1/30/2013 10:20 AM | Setup |   |
|   | Quick access     |                    |                           |   |                    |       | 8 |
|   |                  |                    |                           |   |                    |       |   |
|   | Desktop          |                    |                           |   |                    |       |   |
|   |                  |                    |                           |   |                    |       |   |
|   | Libraries        |                    |                           |   |                    |       |   |
|   |                  |                    |                           |   |                    |       |   |
|   | This PC          |                    |                           |   |                    |       |   |
|   |                  |                    |                           |   |                    |       |   |
|   | <b></b>          | <                  |                           |   |                    | >     |   |
|   | Network          | 5                  |                           |   |                    |       |   |
|   |                  | File <u>n</u> ame: | CyUsb501A64.inf           |   |                    | pen   |   |
|   |                  | Files of type:     | Setup Information (*.inf) |   | ∼ Ca               | incel |   |
| l |                  |                    |                           |   |                    |       |   |

- c. Click 'Okay' on this window and then 'Next' on the following window
- 7. Windows will install the proper driver for your controller
- 8. Attempt to connect through the control software again